confidential

# オンラインツアー「たびくる」 Zoom参加マニュアル

2021年1月現在 オンラインツアーたびくる

※本マニュアルは、たびくる参加者限定用となります。個人情報も含んでおりますのでお取り扱いにはご注意下さい。 本マニュアルの転載複製を禁じます。

# パソコンから参加する場合

## ①【初めての方】PCからZoomに参加する場合

### Zoomアプリのインストールが必要となります。

### zoomアプリのダウンロード(下記のアドレスからダウンロード)

#### https://zoom.us/jp-jp/meetings.html

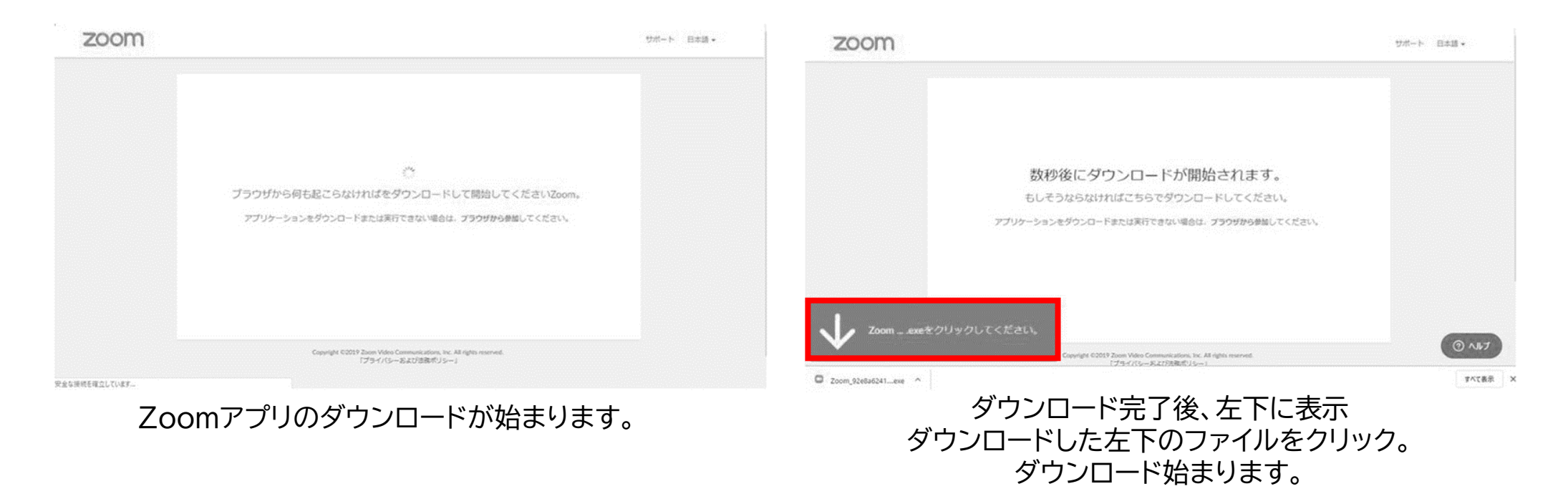

## 2【初めての方】音声設定

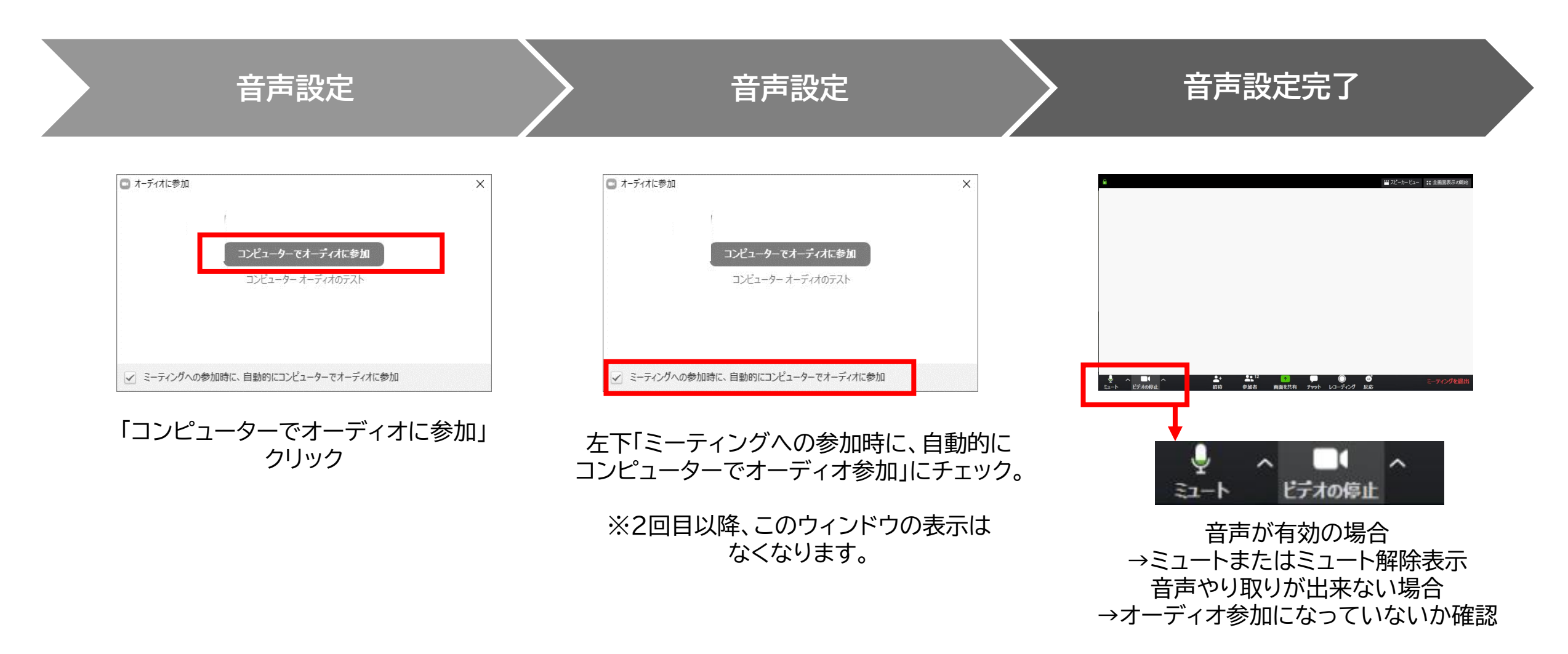

# **3ツアー当日の流れ【ダウンロード完了が大前提】**

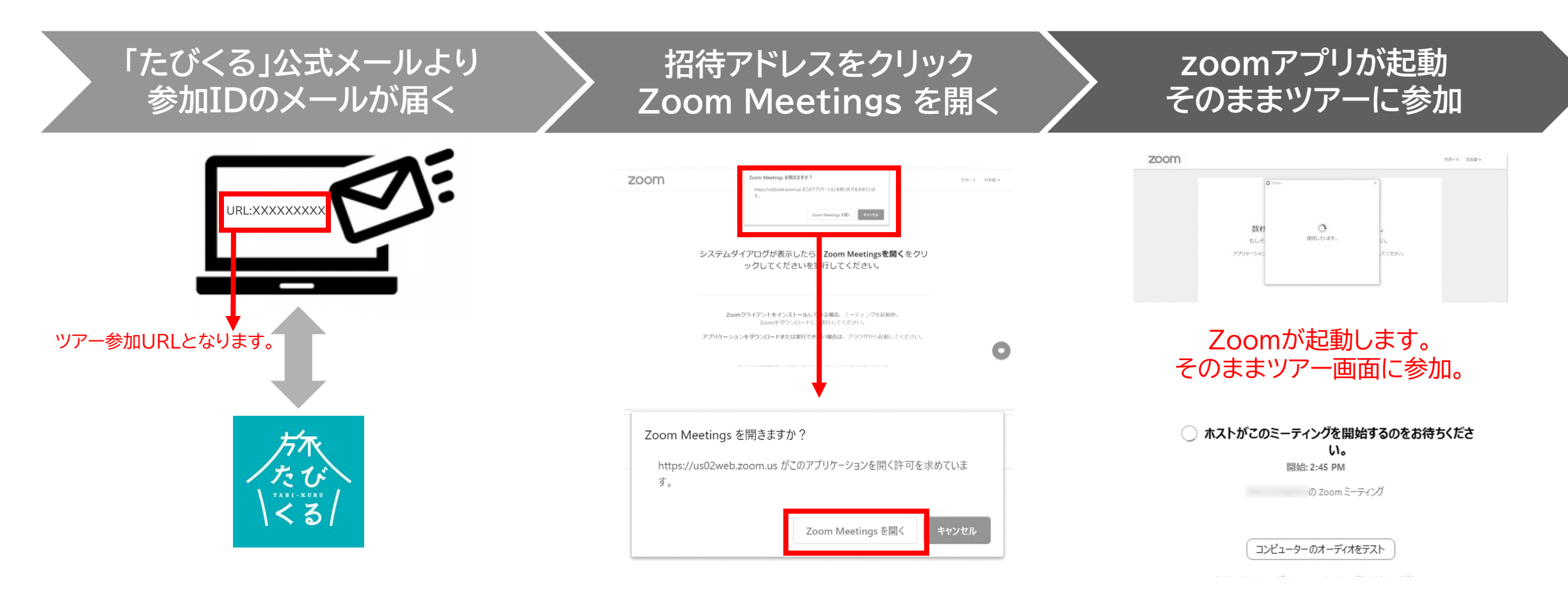

ツアー当日開始2時間前にメールが届く。 必ず「たびくる」メールを必ず受け取るように設定してください。 招待URLをクリックすると、画面が現れます。 Zoom Meetingsを開くをクリック。 <u>集合時間前は、上記のような画面表示。</u> 集合時間にお集まり下さい。 運営側(ホスト)が入室許可するまで <u>そのままのお待ちください。</u>

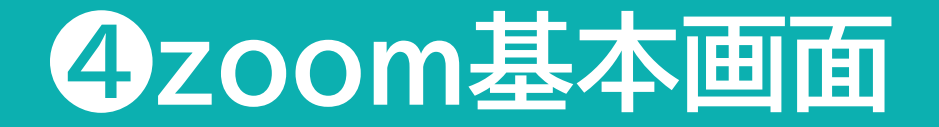

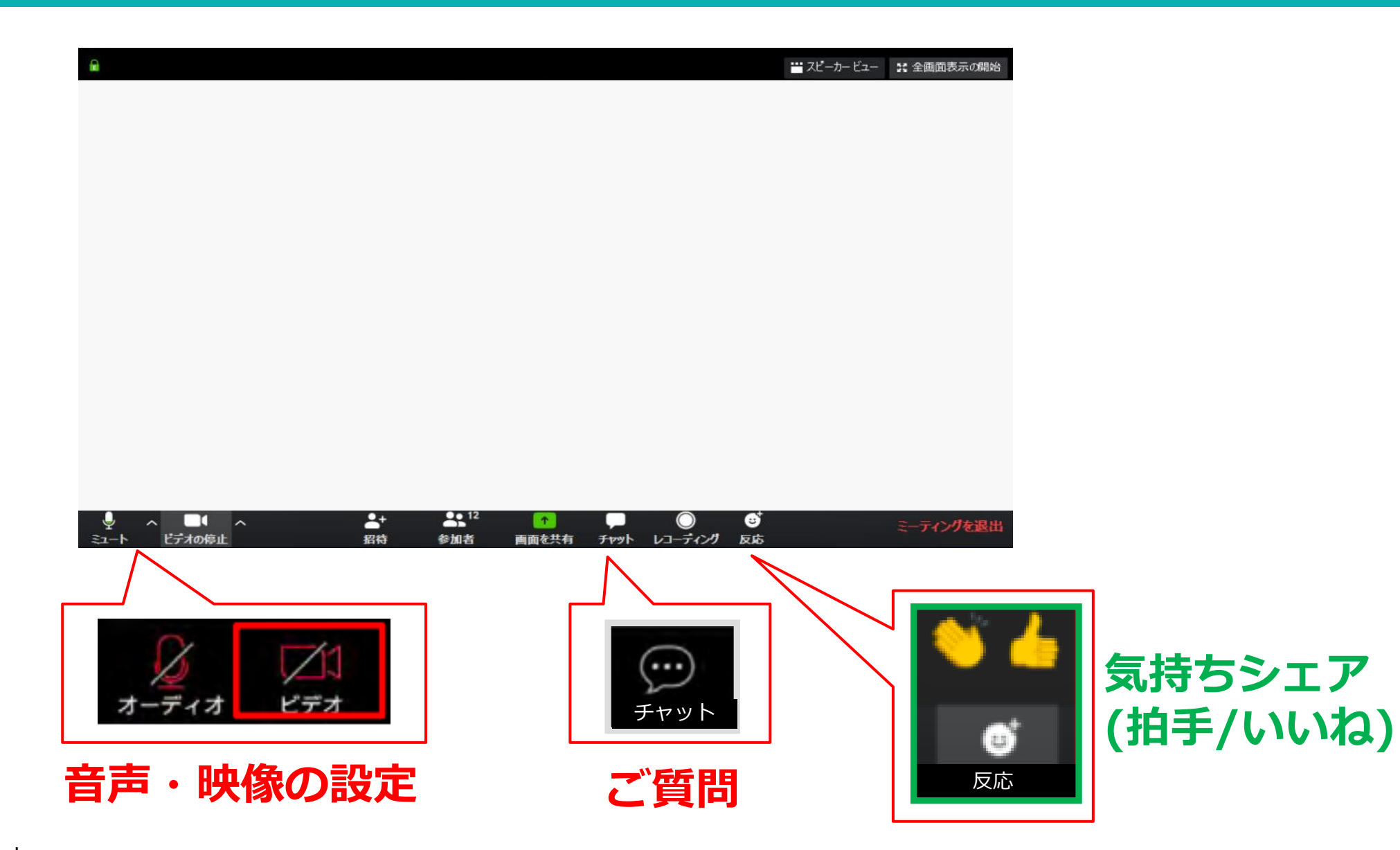

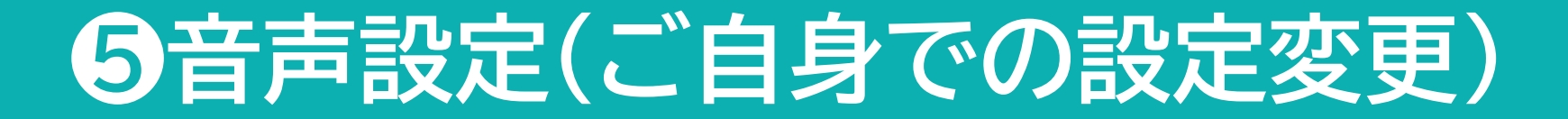

ビデオとマイクのオン/オフ

ッアー進行中は運営側でミュートは行いますが、 お話になる場合のみ、ご自身でミュート解除お願いします。

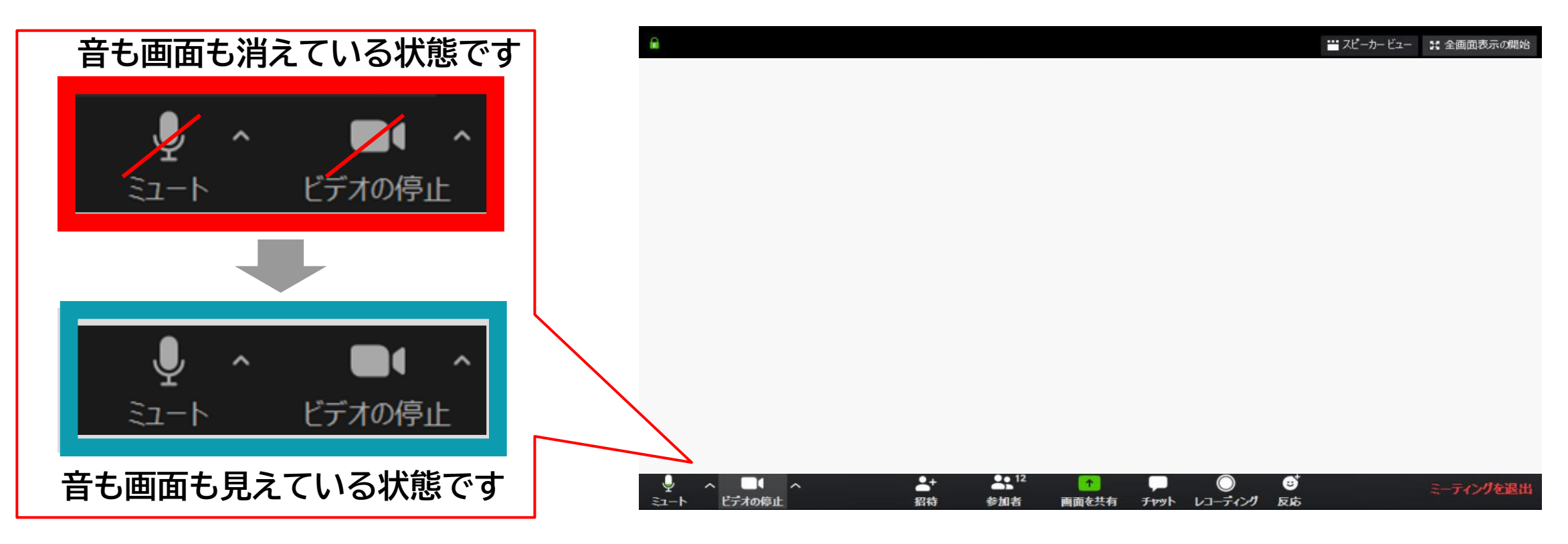

自分がお話にならない時には、オーディオをオフにしておくことをおすすめしていま す。オフにしないと、<u>後ろの音声なども全て参加者皆様に聞こえてしまいます</u>ので ご注意ください。

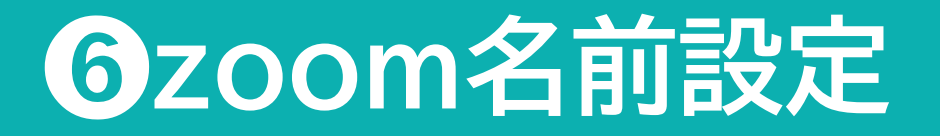

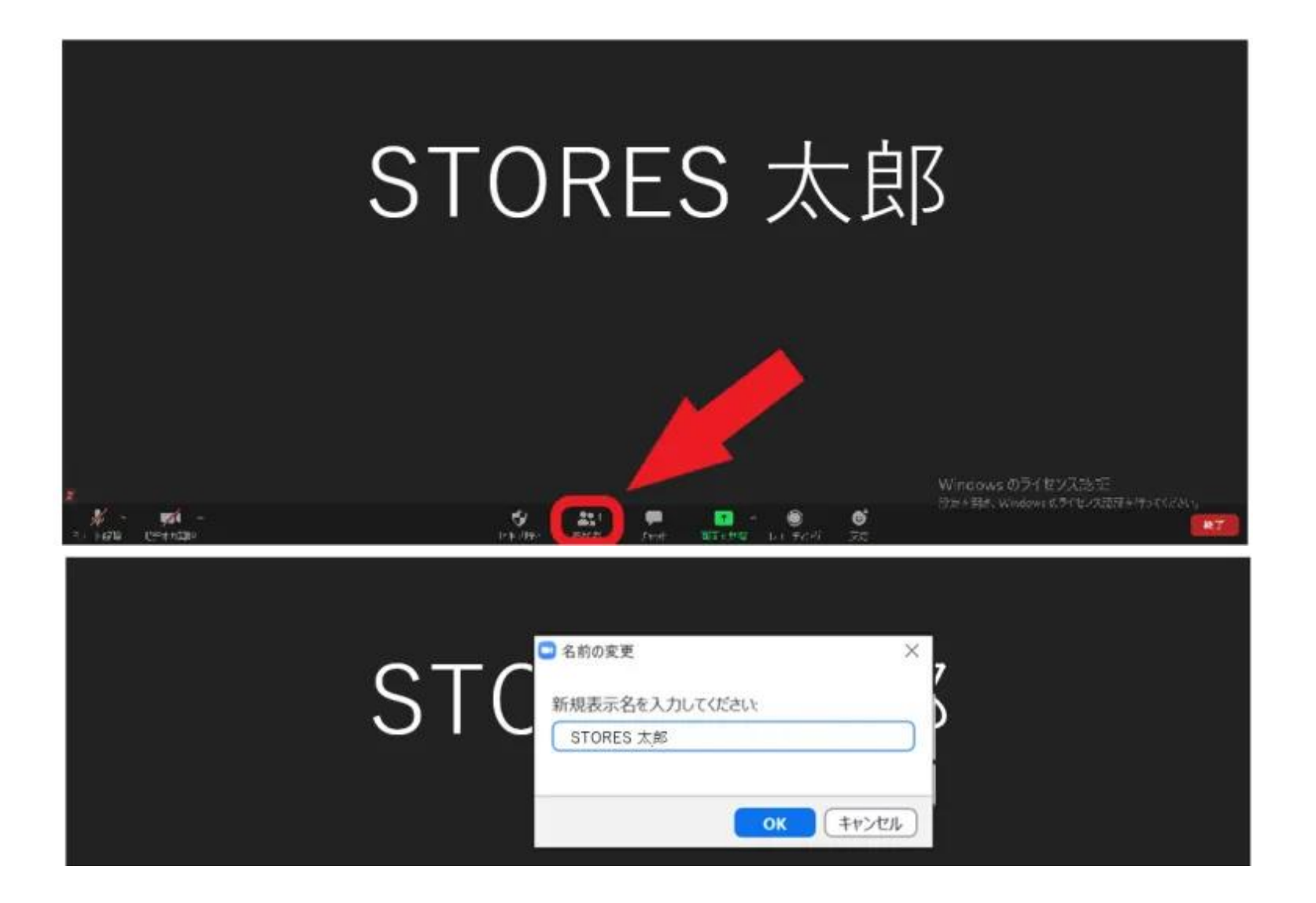

- Zoomミーティングに参加
- 2. 3. 4. 画面下部にある"参加者"のタブをクリック
- 自分の名前にカーソルを合わせる
- 「詳細」ボタンが現れるのでクリック
- 5 名前の変更が表示されるのでクリック
- 6 任意の名前に変更をする

# スマートフォンの場合

# ①【初めての方】スマホからZoomに参加する場合

### Zoomアプリのインストールが必要となります。

## zoomアプリのダウンロード

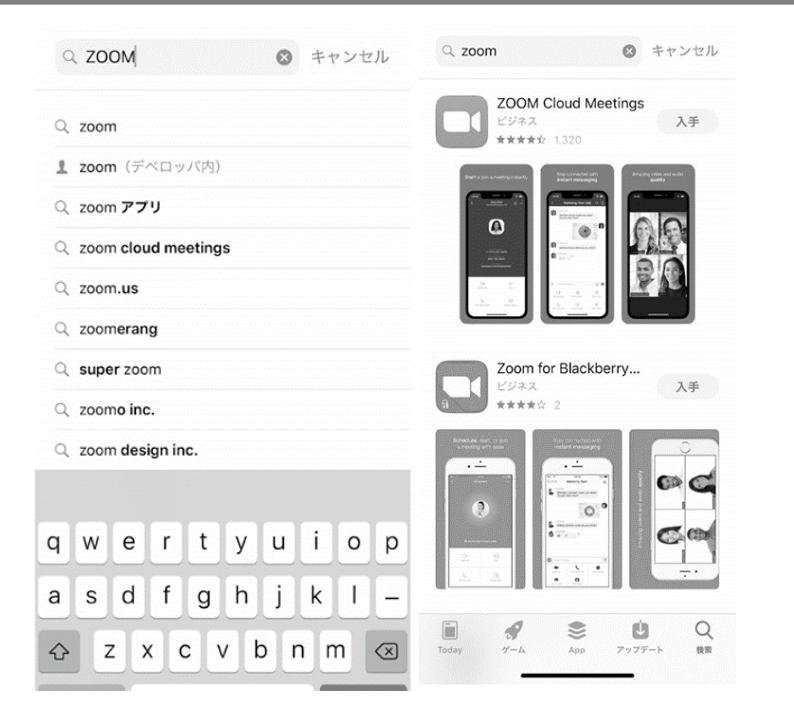

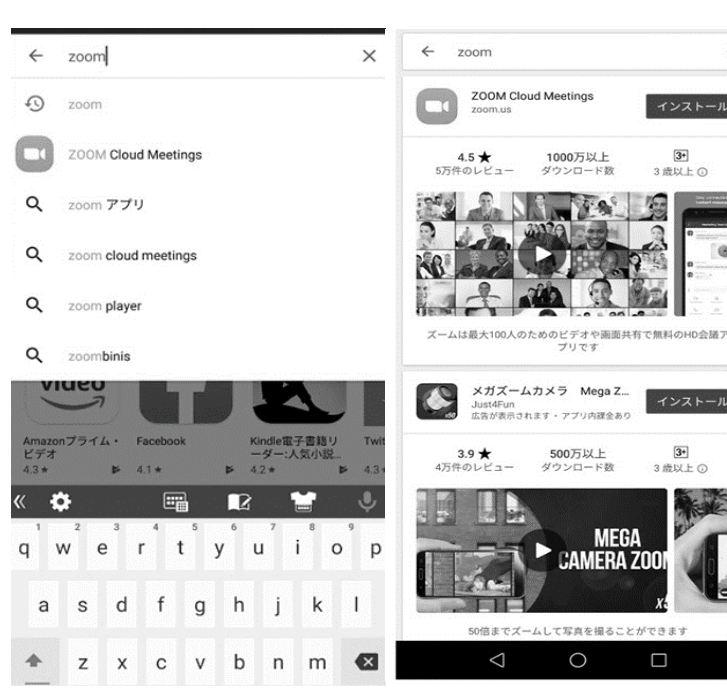

#### 【iPhone】 App Storeを開きます。 Zoomを検索の上、インストールお願いします。

【Android】 Androidの場合は、playストアを開きます。 Zoomを検索の上、インストールお願いします。

# 2ツアー当日の流れ(招待URLタップの場合)

#### <u>スマートフォンにZoomアプリがインストールされている状態</u>であれば、 招待URLをクリックするだけで、すぐにミーティングに参加できます。インストール完了した上でお進み下さい。

招待アドレスをクリック

#### 「たびくる」公式メールより 参加IDのメールが届く

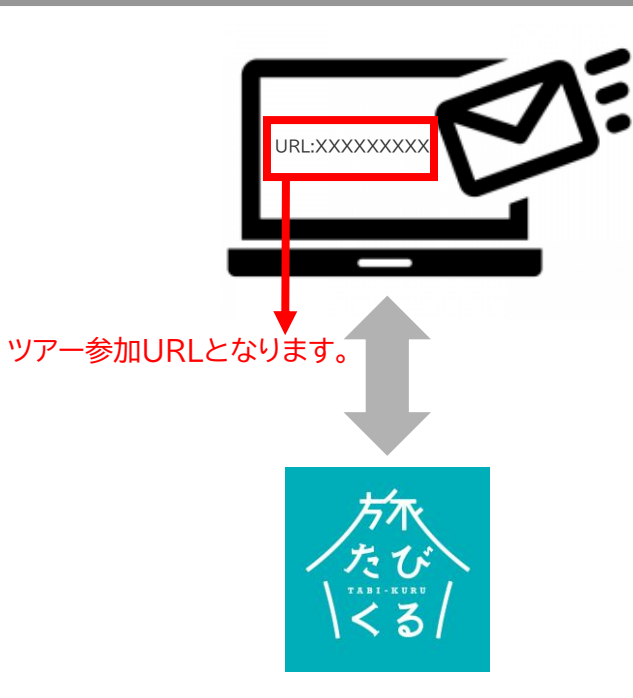

ツアー当日開始2時間前にメールが届く。

必ず「たびくる」メールを必ず受け取るように設定してください。

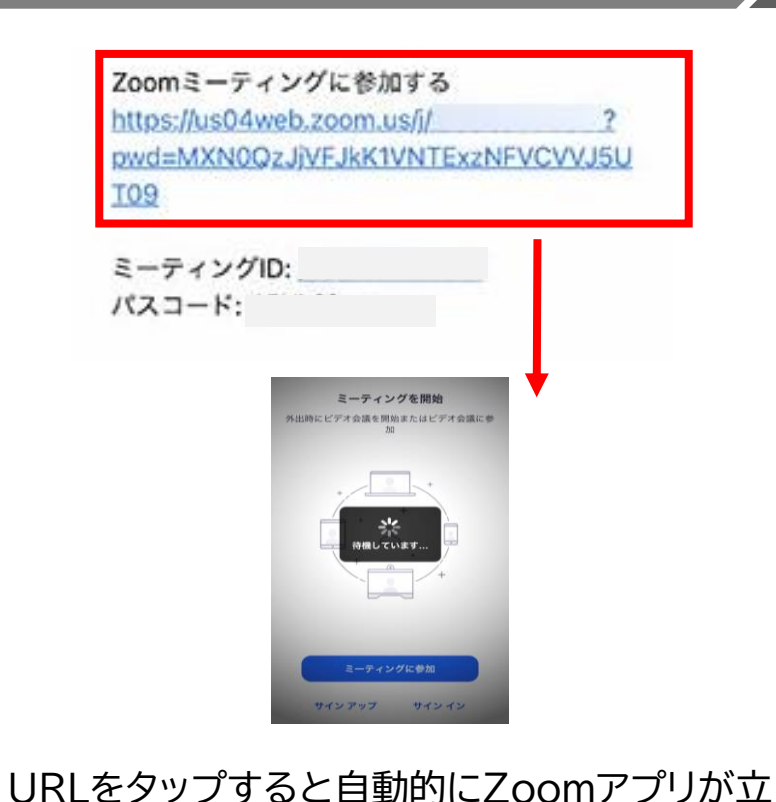

ち上がり参加画面に移ります。

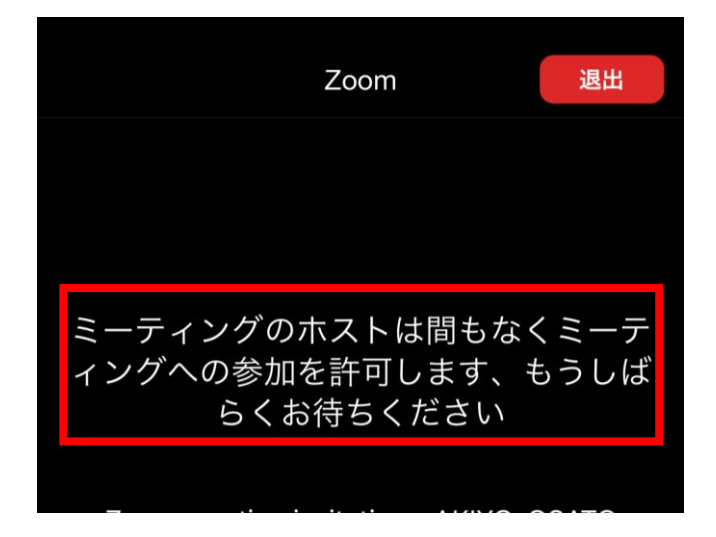

zoomアプリが起動

そのままツアーに参加

運営側(ホスト)が入室許可するまで そのままのお待ちください。

<u>集合時間前は、上記のような画面表示。</u> 集合時間にお集まり下さい。

# 3ツアー当日の流れ(ミーティングID入力の場合)

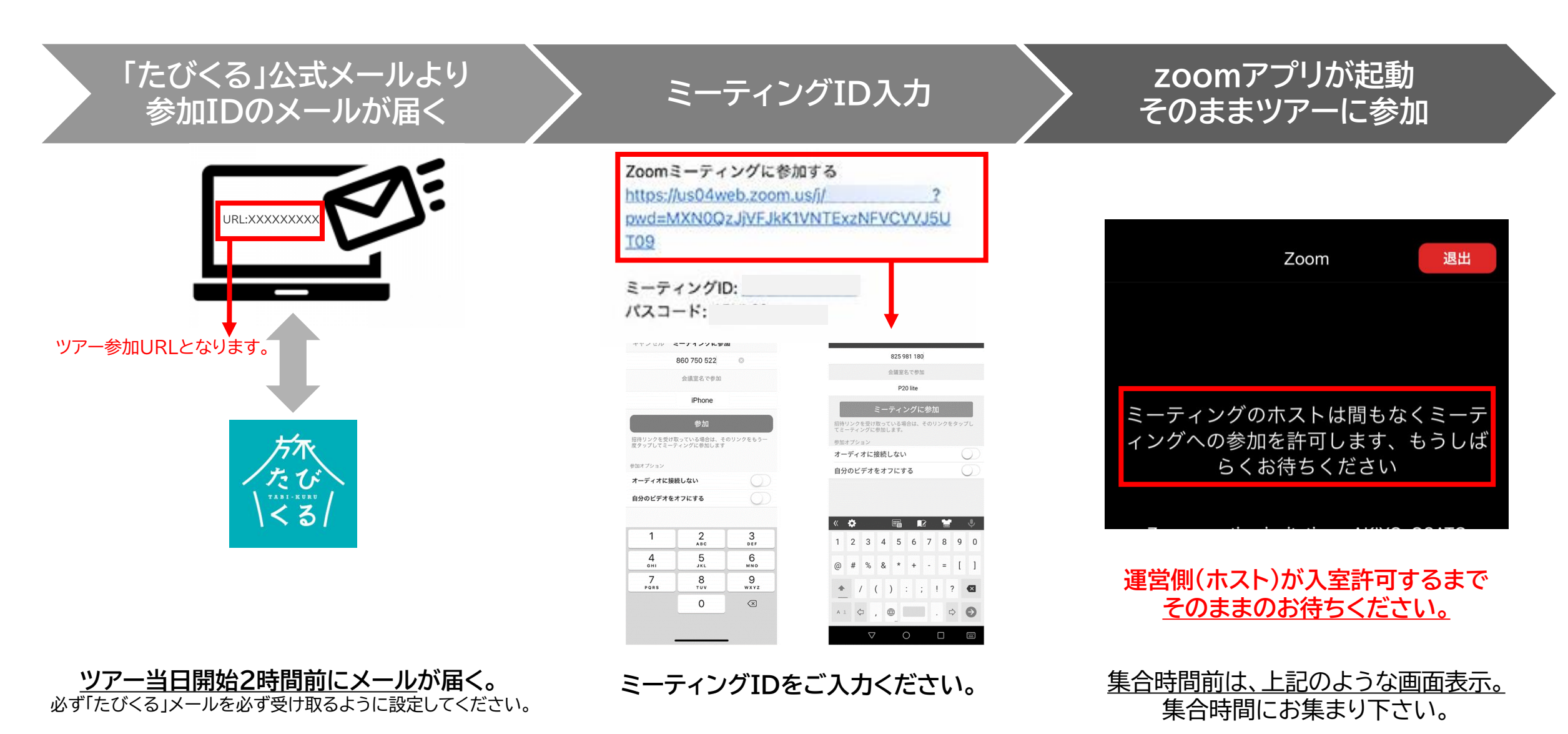

## 4zoom基本画面(スマートフォン)

#### 画面を軽くタップすると、下にボタンが表示されます。 ※Androidの場合は、表示アイコン等は違います。ご自身でご確認ください。

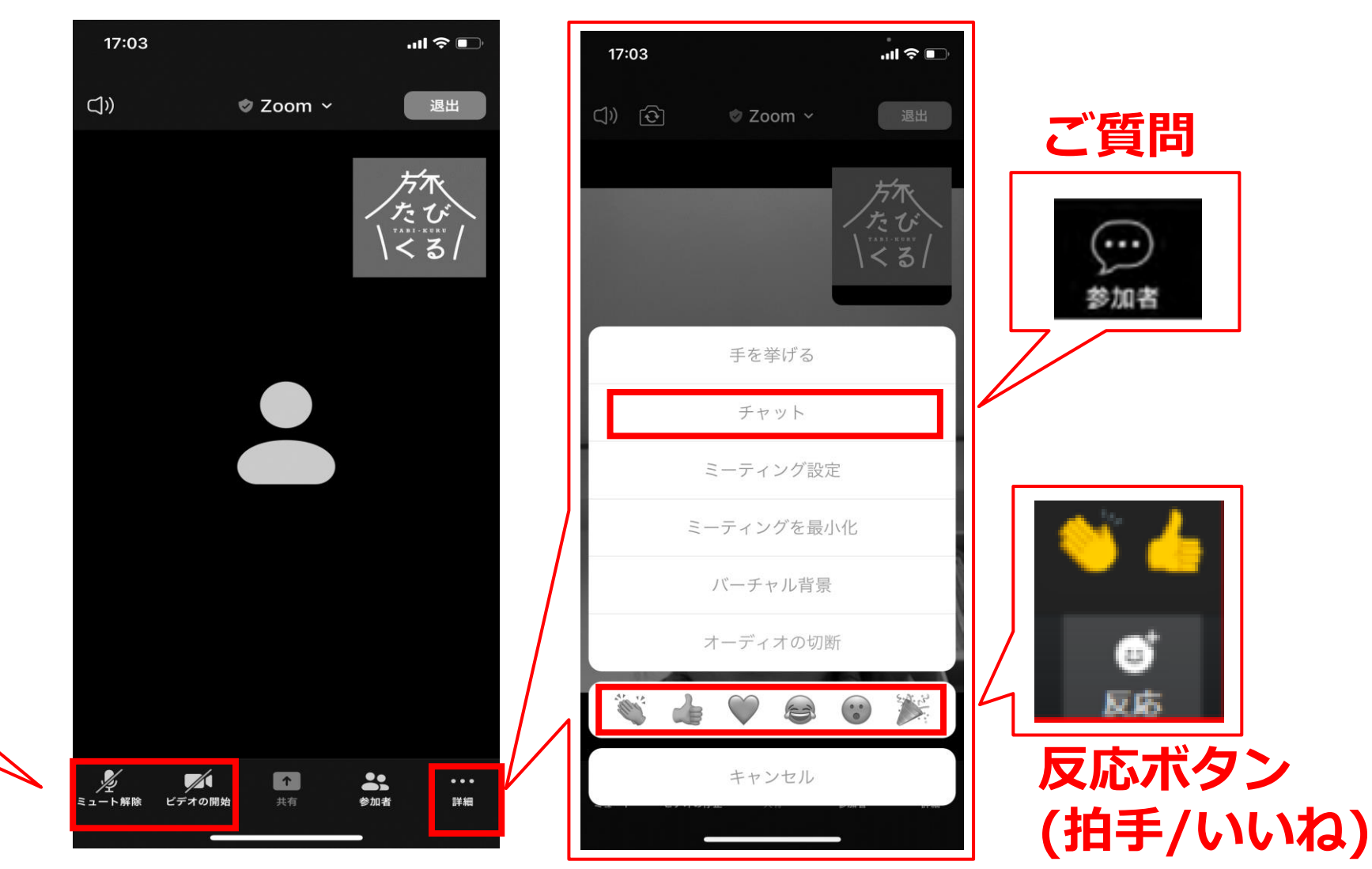

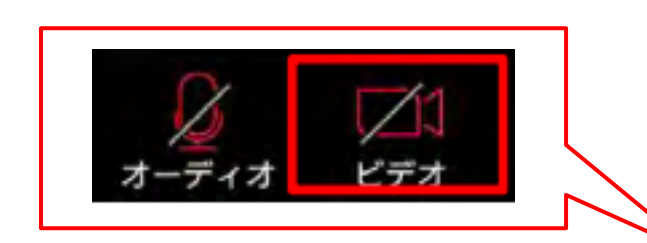

音声・映像の設定 © TABIKURU . All Rights Reserved

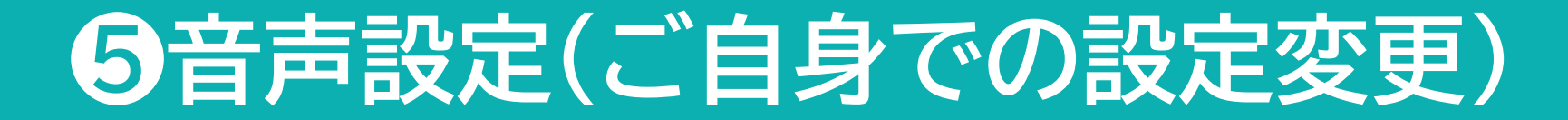

### ビデオとマイクのオン/オフ

#### ッアー進行中は運営側でミュートは行いますが、 お話になる場合のみ、ご自身でミュート解除お願いします。

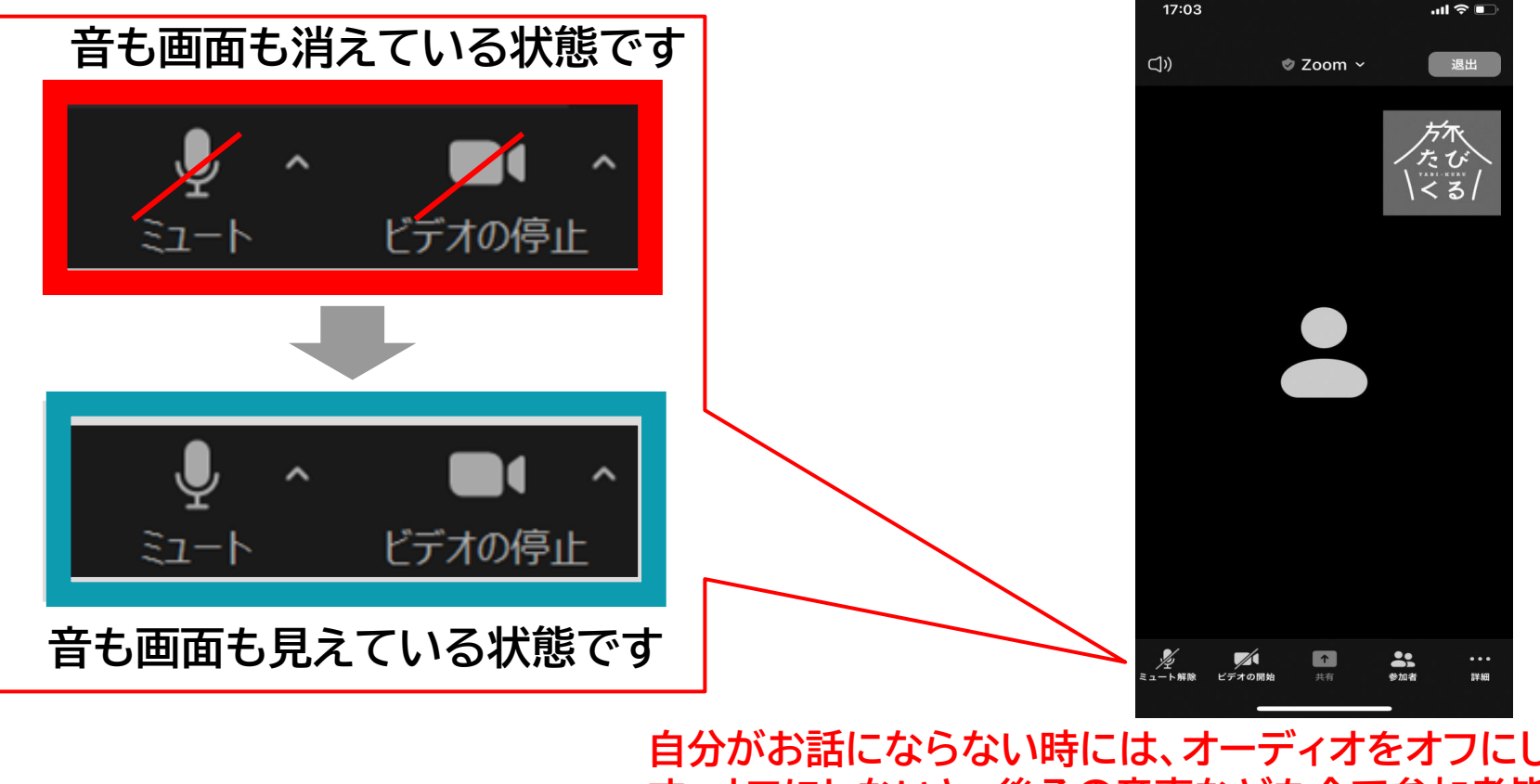

自分がお話にならない時には、オーディオをオフにしておくことをおすすめしていま す。オフにしないと、<u>後ろの音声なども全て参加者皆様に聞こえてしまいます</u>ので ご注意ください。

## 6zoom基本画面(スマートフォン)

iPhoneでは、「他のユーザーの声を聞くにはオーディオに参加してください」と表示されたら、 「インターネットを使用した通話」をタップします。 Androidでは、「デバイスオーディオを介して通話」をタップします。

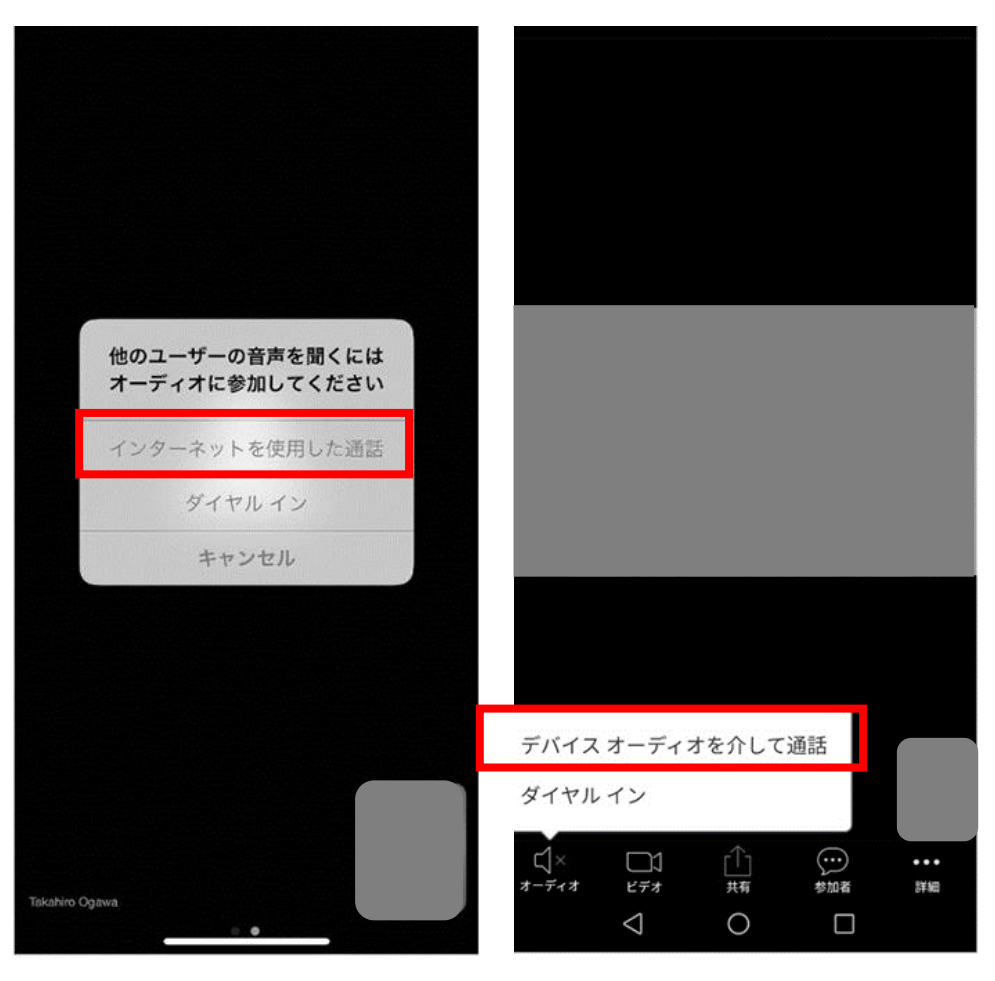

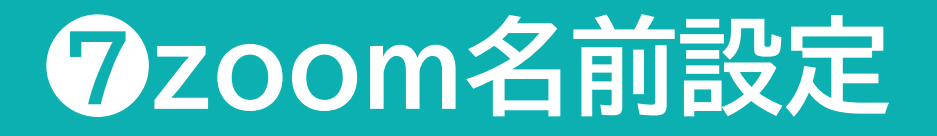

#### 画面上で表示される名前の設定(ニックネーム等でもOKです)

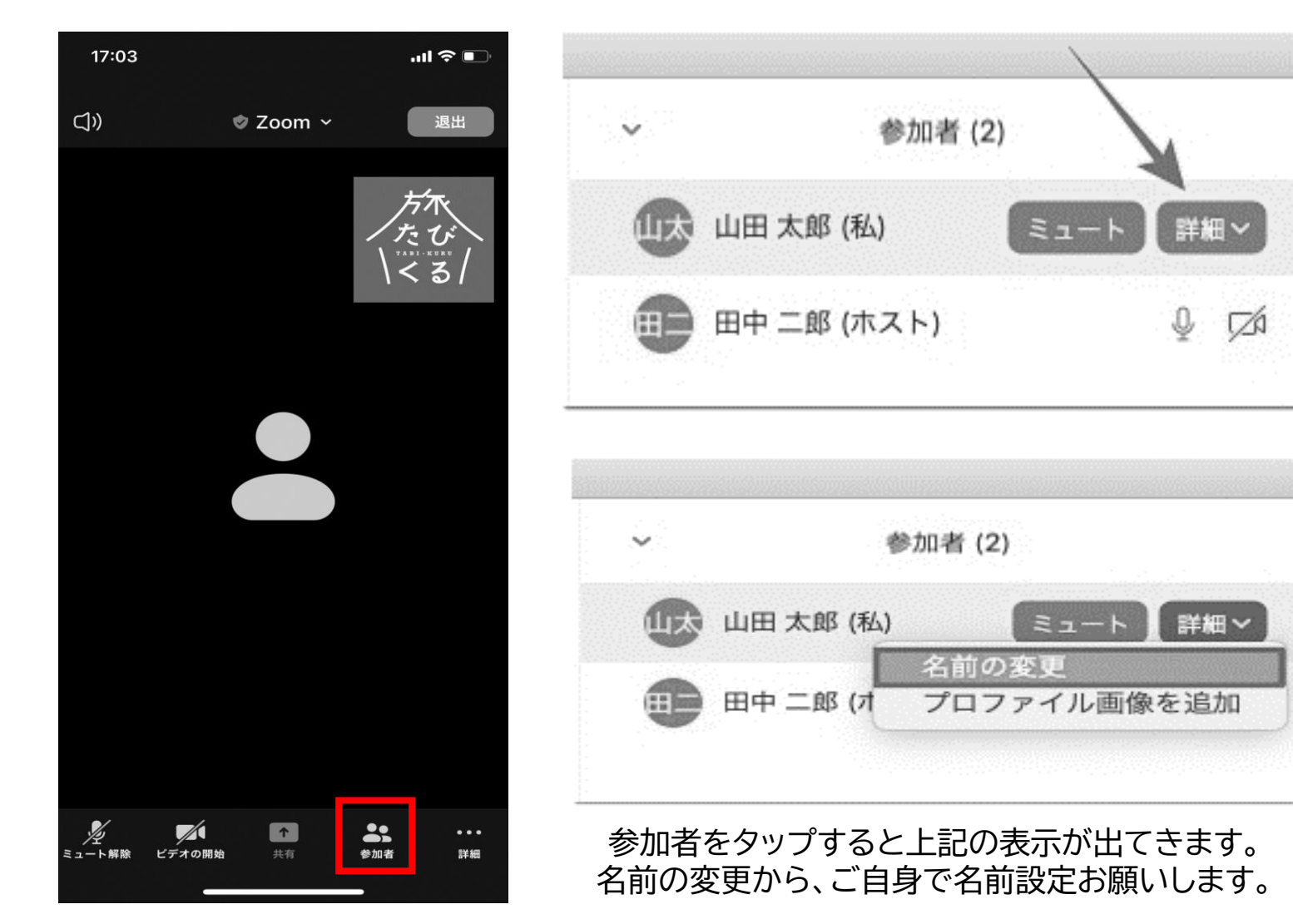

その他

## 参加者の皆様が会話できるタイミングは 「ミュート解除」にした場合のみ音声が使用可能となります。

コメントや質問がある場合はチャットボックスに書き込んで質問いただけます。 反応ボタンは、拍手やいいねの気持ちを伝えたいと思った際に 適宜クリックして運営側にお気持ちを伝えてみてください。

## ご自身で設定等をお願いします。

## そうだ!旅を呼ぼう。 オンラインツアー「たびくる」

### お問合せ tabikuru@glocalpj.com

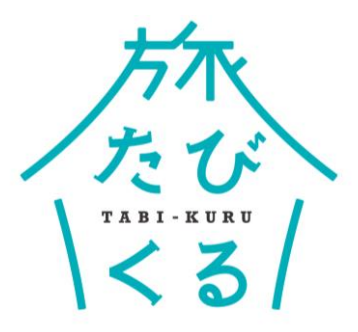

運営会社 株式会社グローカルプロジェクト